# mijn<mark>PIN</mark>.nl

# Een terminal resetten

#### Op de terminal:

Zorg dat de terminal is verbonden met het internet.

#### Op de myPOS website:

Login via myPOS.eu en selecteer dan "Devices"

Lokaliseer in het overzicht 'All Devices' balk de terminal die u wilt resetten. U ziet nu de terminal met daaronder de Settings knop.

In het settings menu van de terminal kunt u een stukje naar beneden scrollen tot u de reset knop ziet.

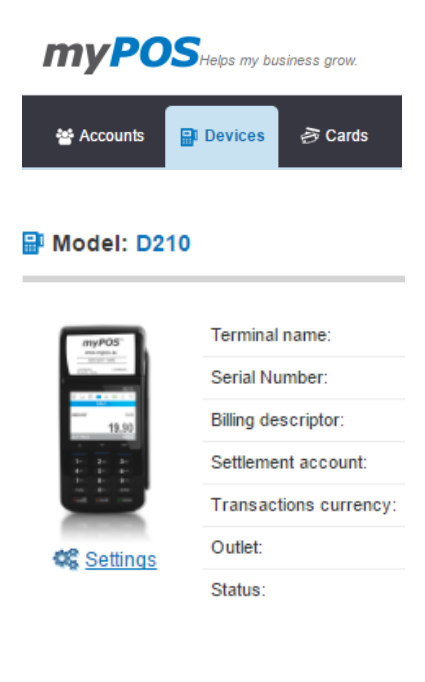

Klik op "Reset".

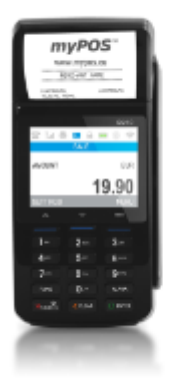

| Model:                 | D210                |
|------------------------|---------------------|
| Transactions currency: | EUR                 |
| Tariff:                | View Tariff         |
| Outlet:                | n/a                 |
| Status:                | Disable 💽   Reset C |
|                        |                     |

Er wordt dan een "Deactivation code" gegenereerd in het grijze veld.

## Op de terminal:

Deze code kunt u invoeren op de terminal via de volgende toetsen: D200/D210: F2 -> F2 -> (optioneel een 3e F2) -> 1 "Reset Device". D210C/S920: Instellingen, volgende pagina -> 1 "Reset Device".

Voer daar de code in die op de website is gegenereerd en druk op de groene toets. Na enige momenten krijgt op de terminal de melding "Deactivation successfull" Druk nu op een willekeurige toets om de terminal af te sluiten

## Op de myPOS website:

Klik op de knop "I am ready with the POS reset"